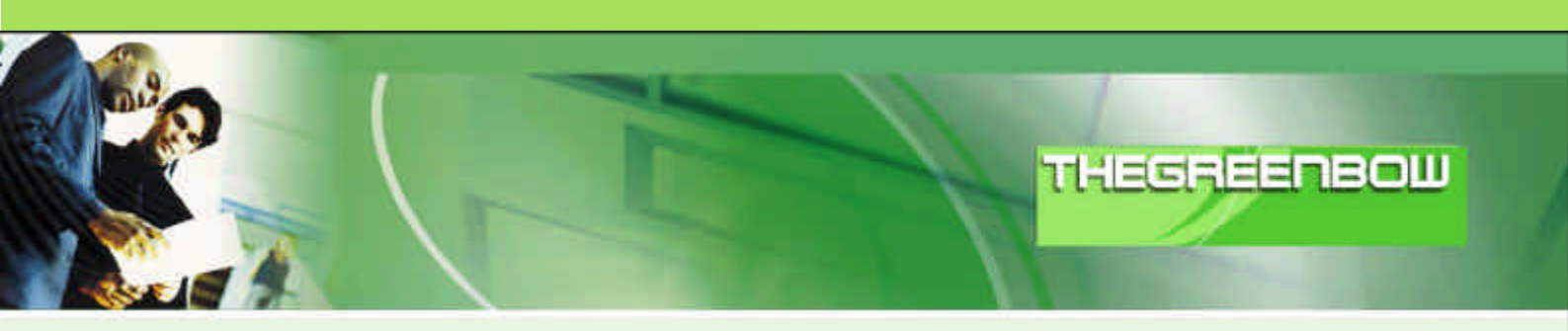

# TheGreenBow IPSec VPN Client

# **Configuration Guide**

# Panda GateDefender Integra

WebSite:

Contact:

http://www.thegreenbow.com support@thegreenbow.com

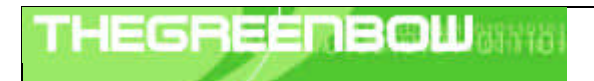

# Table of contents

| 1 | Ir         | ntroduction                                      | 0        |
|---|------------|--------------------------------------------------|----------|
|   | 1.1        | Goal of this document                            | 0        |
|   | 1.2        | VPN Network topology                             | 0        |
|   | 1.3        | Panda GateDefender Integra Restrictions          | 0        |
|   | 1.4        | Panda GateDefender Integra VPN Gateway           | .0       |
| 2 | Р          | anda GateDefender Integra VPN configuration      | 0        |
|   | 2.1        | IP group configuration                           | 0        |
|   | 2.2        | CA and local server certificates                 | 0        |
|   | 2.3        | Users and group configuration (optionally)       | 0        |
|   | 2.4        | IPSec configuration on server side               | .0       |
| 3 | Т          | heGreenBow IPSec VPN Client configuration        | 0        |
|   | 3.1        | VPN Client Phase 1 (IKE) Configuration           | 0        |
|   | 3.2        | VPN Client Phase 2 (IPSec) Configuration         | 0        |
|   | 3.3        | Open IPSec VPN tunnels                           | 0        |
| 4 | Т          | ools in case of trouble                          | 13       |
|   | 4.1        | A good network analyser: ethereal                | 13       |
| 5 | V          | PN IPSec Troubleshooting                         | 14       |
|   | 5.1        | « PAYLOAD MALFORMED » error (wrong Phase 1 [SA]) | 14       |
|   | 5.2        | « INVALID COOKIE » error                         | 14       |
|   | 5.3        | « no keystate » error                            | 14       |
|   | 5.4        | « received remote ID other than expected » error | 14       |
|   | 5.5        | « NO PROPOSAL CHOSEN » error                     | 15       |
|   | 5.6        | « INVALID ID INFORMATION » error                 | 15       |
|   | 5./<br>E 0 | i ciicked on "Open lunnel", but notning nappens. | 15<br>15 |
|   | 9.C        | The very lumers up but I can't ping !            | IJ       |
| 6 | С          | Contacts                                         | 0        |

| THEGREENBOW | Doc.Ref<br>Doc.version | tgbvpn_ug_PandaGDIntegra_en<br>1.0 – Ago.2006 |
|-------------|------------------------|-----------------------------------------------|
|             | VPN version            | 3.0x                                          |

# 1 Introduction

## 1.1 Goal of this document

This configuration guide describes how to configure TheGreenBow IPSec VPN Client with a Panda GateDefender Integra VPN router.

## 1.2 VPN Network topology

In our VPN network example (diagram hereafter), we will connect TheGreenBow IPSec VPN Client to the LAN behind the Panda GateDefender Integra router. The VPN client is connected to the Internet with a DSL connection or through a LAN. All the addresses in this document are given for example purpose.

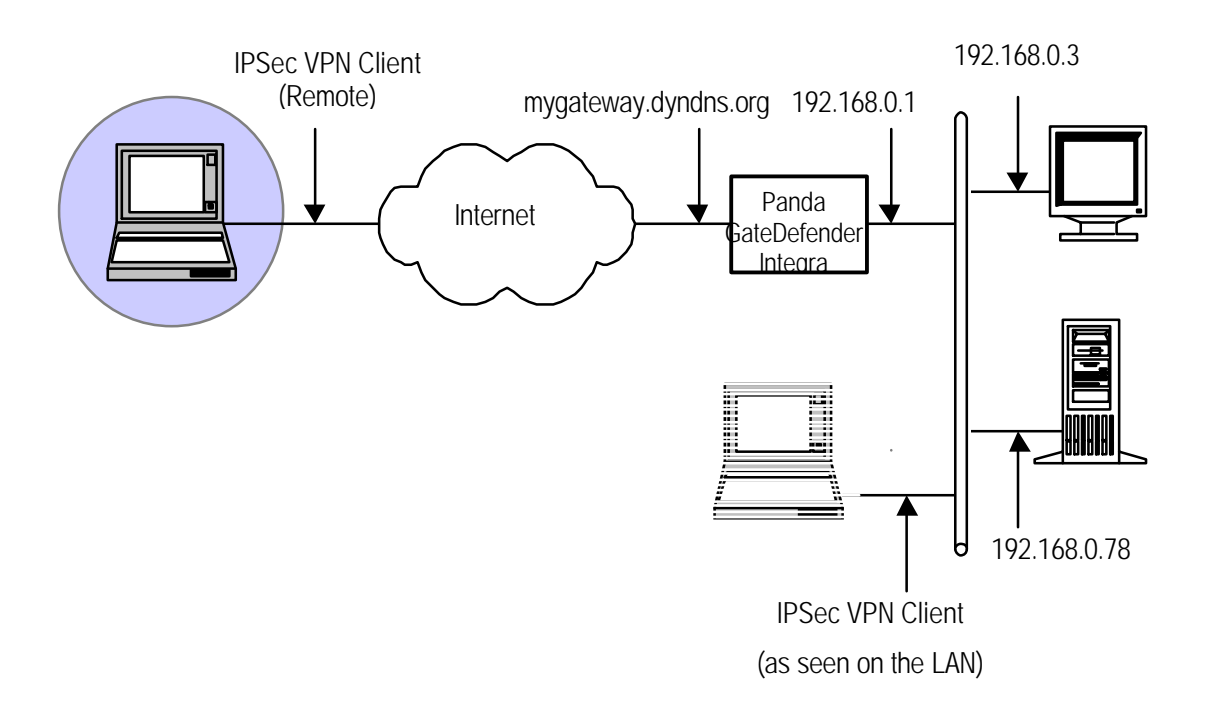

## 1.3 Panda GateDefender Integra Restrictions

Depending on the firmware version, Panda GateDefender Integra may not support NAT-T. The IPSec VPN Client cannot connect if it stands on a LAN.

## 1.4 Panda GateDefender Integra VPN Gateway

Our tests and VPN configuration have been conducted with Panda GateDefender Integra firmware release version 1.0.

| THEODECHOOLING | Doc.Ref     | tgbvpn_ug_PandaGDIntegra_en |
|----------------|-------------|-----------------------------|
|                | Doc.version | 1.0 – Ago.2006              |
|                | VPN version | 3.0x                        |

# 2 Panda GateDefender Integra VPN configuration

This section describes how to build an IPSec VPN configuration with your Panda GateDefender Integra VPN router.

Once connected to your VPN gateway, you must follow these steps:

## 2.1 IP group configuration

The first step when configuring IPSec VPN consists of defining IP range as a local subnet which you want your roadwarrior to be able to connect to.

To define local subnet, follow the steps described below:

- 1. Access the **Definitions** section of the main Panda GateDefender Integra console menu.
- 2. Select **IP addresses**.
- In the Groups section, click on the Add button.
   A descriptive name of the group must be provided *(ipsec local subnet* will be used for this how-to) to Name field and ip range (192.168.10.0/24 will be used in this how-to) in IP/Mask radio button section.
- 4. Click on Add IP.

The settings will be configures as shown in figure 1

Note that you cannot use previously defined IP Group that has been already assigned to other VPN

|                            | Addresses                |
|----------------------------|--------------------------|
|                            |                          |
| Export                     | Import Add Modify Delete |
| Groups                     |                          |
|                            | Addresses                |
| Name                       |                          |
| Name<br>ipsec local subnet | 192.168.10.0/ 24         |
| Name<br>ipsec local subnet | 192.168.10.0/ 24         |
| Name<br>ipsec local subnet | 192.168.10.0/ 24         |

Figure 1

|                                                                                                    |                                                                                                    | and the second second second           |
|----------------------------------------------------------------------------------------------------|----------------------------------------------------------------------------------------------------|----------------------------------------|
| and the second second second second second second second second second second second second second second second                                                                                                    |                                                                                                    | <ul> <li>Manufacture Sector</li> </ul> |
|                                                                                                    |                                                                                                    | - And the second second                |
| and the second second se                                                                                                    | and the second second second second second second second second second second second second second second second |                                        |
|                                                                                                    |                                                                                                    |                                        |
| 100 March 100 March 100 Ma |                                                                                                    |                                        |

| Doc.Ref     | tgbvpn_ug_PandaGDIntegra_en |
|-------------|-----------------------------|
| Doc.version | 1.0 – Ago.2006              |
| VPN version | 3.0x                        |

### 2.2 CA and local server certificates

Certificates are required for authentication purposes. You need to import public ca certificates which signed the roadwarrior certificates. It is also necessary to import the Integra VPN gateway local certificate that would be used to authenticate Integra VPN server itself.

In order to import CA, follow the procedure below:

- 1. Go to the **VPN** section of the main Panda GateDefender Integra console menu
- 2. Select Digital certificate management
- 3. In the CA certificates section, click on the Import button
  - Enter **Certificate name** (*ca* will be used in this how-to)
  - Click on Browse... to select the certificate you want to import.
  - Click on Import once you have chosen a CA certificate that you wish to import

| VPN: Import certificate       | 2                      | _        |  | 4 |
|-------------------------------|------------------------|----------|--|---|
| Import certificate            |                        |          |  |   |
| Certificate name              | ca                     |          |  |   |
| Certificate to import (X.509) | C:\certificates\ca.crt | Examinar |  |   |
|                               |                        |          |  |   |
|                               |                        |          |  |   |
|                               |                        |          |  |   |
|                               |                        |          |  |   |
|                               |                        |          |  |   |
|                               |                        |          |  |   |

Figure 2

In order to import local server certificates, follow the procedure below:

- 1. Go to the VPN section of the main Panda GateDefender Integra console menu
- 2. Select **Digital certificate management** and, in the **Local certificates** section, click on the **Import** button.
  - Select if you want to **Import a certificate pending signing** or **Import a certificate with private key** issued by a CA.
  - If you select **Import certificate with private key**, enter PKCS12 Certificate Name (*server* will be used in this how-to) and optionally **Password**
- 1. Click on Browse... to select the certificate you want to import
- 2. Click on **Import** once you have chosen a certificate.

| HEGREENBOW                                              | Doc.Ref     | tgbvpn_ug_PandaGDIntegra_ |
|---------------------------------------------------------|-------------|---------------------------|
|                                                         | VPN version | 3.0x                      |
| VPN: Import certificate                                 |             | Help                      |
| Import certificate                                      |             |                           |
| Import certificate pending signing                      |             |                           |
| Certificate name                                        | 19          |                           |
| <ul> <li>Import certificate with private key</li> </ul> |             |                           |
| PKCS12 certificate name                                 | server      |                           |
| Password (optional)                                     |             |                           |
| Certificate to import C:\certificates                   | server.p12  |                           |
|                                                         |             |                           |
|                                                         |             |                           |
|                                                         |             |                           |
|                                                         |             |                           |
|                                                         |             |                           |
|                                                         |             |                           |
|                                                         | Tr          | Capcal                    |

Figure 3

Once the CA and server certificates have been imported successfully, the corresponding configuration screen displayed is similar as shown in figure 4

| server                        | server               | 2                     | Signed | 21/07/                  |
|-------------------------------|----------------------|-----------------------|--------|-------------------------|
| Import                        | Request signature    | Generate              | View   | Defata                  |
| LA certificates<br>Name<br>ca | Identifier<br>rootCA | Organization<br>PANDA |        | Validity CR<br>21/07/16 |
|                               |                      |                       |        |                         |
|                               |                      |                       |        |                         |

Figure 4

Note that if you select **Import certificate with private key**, it is allowed to import only local certificates that are conformed with PKCS12 format (file has p12 or pfx extension).

| THEGRE | Énbouarrai |
|--------|------------|
|        |            |

## 2.3 Users and group configuration (optionally)

- 1. Access the **Definitions** section of the main Panda GateDefender Integra console menu
- 2. Select User management
- 3. In the **Users** section, click on the **Add** button.
- 4. This will take you to a screen where you should provide data for at least the first three textboxes:
  - Name (*test* will be used for this how-to)
     Password (*testing* will be used for this how-to)
  - Repeat password.
- 5. Once you have configured it, click on Add to save the changes.

As defined groups of vpn users were needed, now we need to add previously defined users to our group.

In order to do this, follow the steps below:

- 1. Access the **Definitions** section of the main Panda GateDefender Integra console menu
- 2. Select User management
- 3. In the User Groups section, click on the Add button.
- 4. Define a group name and add users from the box bellow.

Once this has been done, configuration should be similar as shown in figure 5

| Name            | Comment                |
|-----------------|------------------------|
| test            |                        |
| Export          | Import Add Modify Dela |
| lser aroups     |                        |
| Name            | Components             |
| Name<br>testing | Components<br>test     |
| Name<br>testing | Components<br>test     |

Figure 5

### 2.4 IPSec configuration on server side

This section is related to the IPSec configuration.

In order to configure IPSec using previously defined elements follow the instructions below:

- 1. Go to the Panda GateDefender Integra administration console.
- 2. Click on VPN in the panel on the left.
- 3. Then select VPN management, and then IPSEC VPN management.

The available options are:

- 1. Name: Enter the descriptive name of the VPN. ( IPSec RW GreenBow will be used in this how-to)
- 2. Local IP: Enter the local public IP address or choose IP assigned by DHCP (*Local public IP* 62.12.249.65 will be used in this how-to)
- 3. Phase 1 policy: Use the drop-down menu to select the IKE I policy you want to apply. (1 IKE I will be used in this configuration).

Here is the screenshot of the 1 IKE I policy (with a default options)

| Phase 1 policies (IKE I) Name Encryption algorithm Authentication algorithm DH grou |
|-------------------------------------------------------------------------------------|
| Name Encryption algorithm Authentication algorithm DH grou                          |
| 1 TKE I All Without D                                                               |
|                                                                                     |

- 4. Select a protocol to use: **IPSec**
- 5. When you choose IPSEC, the following options will be available:
- ? Local subnet: Select a subnet from those defined in the drop-down menu.
- ? Phase II policy: IKE II policy identifier of this tunnel.

Here is the screenshot of the 1 IKE II policy (with a default options)

| Phase II polic | ies (IKE II)         |                        |           |
|----------------|----------------------|------------------------|-----------|
| Name           | Encryption algorithm | n Authentication algor | rithm PFS |
| 1 IKE II       | All                  | All                    | Sin PFS   |
|                |                      |                        |           |

? Local ID: X-509 certificate: Use the drop-down menu to select local server certificate (*server.p12* will be used in this how-to).

| THEODECHDOULAND | Doc.Ref     | tgbvpn_ug_PandaGDIntegra_en |
|-----------------|-------------|-----------------------------|
|                 | Doc.version | 1.0 – Ago.2006              |
|                 | VPN version | 3.0x                        |

? CA certificate: Remote users authenticating using an X-509 certificate must also present the signature of a CA. Use the drop-down menu to select the CA certificate that signed roadwarriors certificate (*ca.crt* will be used in this how-to)

Once the IPSEC part has been configured, the corresponding configuration screen which will be the following:

| VPNs IPSEC                  | _            |                 | _        |                         | 🕜 Help |
|-----------------------------|--------------|-----------------|----------|-------------------------|--------|
| IPSEC VPN - Remote user m   | ode          |                 |          |                         |        |
| Name: IPSe                  | c RW Green   | nBow            |          |                         |        |
| Phase I parameters          |              |                 |          |                         |        |
| 💿 Local IP                  | 62.14.249.6  | 5 💌 😒           | Interfac | e settings              |        |
| O IP assigned by DHCP       | 34           |                 |          |                         |        |
| Phase I policy 1 11         | (E I         | ~               | I        | Phase I policy settings |        |
| Phase II parameters         |              |                 |          |                         |        |
| Protocol 🛛 🙆 L2TP/          | IPSec        |                 |          |                         |        |
| () IPSec                    |              |                 |          |                         |        |
| Tun                         | nel          |                 |          |                         |        |
| Loca                        | al subnet    | ipsec local sub | net 💌    | Address settings        |        |
| Pha                         | se II policy | 1 IKE II        | ~        | Phase II policy setting | 15     |
| Remote user identification  |              |                 |          |                         |        |
| Local ID: X.509 certificate |              | server          | v        | Certificate settings    |        |
| CA certificate              |              | ca              | ~        | Certificate settings    |        |
| X 509 users                 |              | testing         | 190      | Lizar cattings          |        |
|                             |              | logaring        |          | Coor settings           |        |
| Addicional local 10;        |              |                 |          |                         |        |
| () IP                       | _            |                 | 100      | Address settings        |        |
| 🔘 FQDN domain               | 1            |                 |          |                         |        |
| 🔘 Email address             |              | Î               |          |                         |        |
|                             |              |                 |          |                         |        |
|                             |              |                 |          | 1                       |        |
|                             |              |                 |          | ОК                      | Cancel |

Optionally can be provided previosly defined group of users if option X.509 users are selected.

Note that if there is any NAT device between a roadwarrior and Integra VPN gateway, then you should enable the NAT transversal verification checkbox as shown below.

| VPNs IPSE  | C                    |             |              | Help |
|------------|----------------------|-------------|--------------|------|
| VPNs IPSec | Global configuration | Phase I IKE | Phase II IKE |      |
|            | _                    |             |              |      |

| THECECOPOLISIUS | Doc.Ref     | tgbvpn_ug_PandaGDIntegra_en |
|-----------------|-------------|-----------------------------|
|                 | Doc.version | 1.0 – Ago.2006              |
|                 | VPN version | 3.0x                        |

# 3 TheGreenBow IPSec VPN Client configuration

# 3.1 VPN Client Phase 1 (IKE) Configuration

| TheGreenBow VPN Cl                        | ient                                                                                 |                  |
|-------------------------------------------|--------------------------------------------------------------------------------------|------------------|
| File VPN Configuration Tool               | s ?                                                                                  |                  |
| THEGREENBOU                               |                                                                                      | IPSec VPN Client |
| R Console                                 | Phase 1 (Authentication)                                                             |                  |
| Parameters                                | Name CnxVpn1                                                                         |                  |
| S Connections                             | Interface 62.14.249.67                                                               |                  |
| E Configuration<br>E CnxVpn1<br>© CnxVpn1 | Remote Gateway 62.14.249.65  Preshared Key Confirm  Certificate Certificates Import. |                  |
|                                           | IKE<br>Encryption 3DES +<br>Authentication SHA +<br>Key Group DH1024 +               | P1 Advanced      |
|                                           |                                                                                      | Save & Apply     |
| VPN Tunnel opened                         |                                                                                      | Tunnel: O        |

Phase 1 configuration

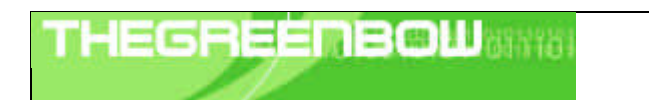

| Doc.Ref     | tgbvpn_ug_PandaGDIntegra_en |
|-------------|-----------------------------|
| Doc.version | 1.0 – Ago.2006              |
| VPN version | 3.0x                        |

## 3.2 VPN Client Phase 2 (IPSec) Configuration

| StheGreenBow VPN C        | lient 📃 🗖 🔀                                                                                                    |
|---------------------------|----------------------------------------------------------------------------------------------------|
| File VPN Configuration To | ols ?                                                                                                    |
| THEGREENBOI               | IPSec VPN Client                                                                                                    |
| 🔎 Console                 | Phase 2 (IPSec Configuration)                                                                                                    |
| Parameters                | Name CnxVpn1                                                                                                    |
| S Connections             | VPN Client address 192 . 168 . 20 . 100                                                                                                    |
| Configuration             | Address type       Subnet address         Remote LAN address       192       168       10       0         Subnet Mask       255       255       0 |
|                           | ESP<br>Encryption 3DES<br>Authentication SHA<br>Mode Tunnel                                                                                       |
|                           | PFS Group DH1024      Open Tunnel                                                                                                    |
|                           | Save & Apply                                                                                                    |
| VPN ready                 | Tunnel: 🥑                                                                                                    |

Phase 2 Configuration

#### 3.3 Open IPSec VPN tunnels

Once both Panda GateDefender Integra router and TheGreenBow IPSec VPN Client have been configured accordingly, you are ready to open VPN tunnels. First make sure you enable your firewall with IPSec traffic.

1. Click on "Save & Apply" to take into account all modifications we've made on your VPN Client configuration

2. Click on "**Open Tunnel**", or generate traffic that will automatically open a secure IPSec VPN Tunnel (e.g. ping, IE browser)

3. Select "Connections" to see opened VPN Tunnels

4. Select "**Console**" if you want to access to the IPSec VPN logs and adjust filters to display less IPSec messaging. The following example shows a successful connection between TheGreenBow IPSec VPN Client and a Microsoft Windows 2000 Server.

# THEGREENBOW

| Doc.Ref     | tgbvpn_ug_PandaGDIntegra_en |
|-------------|-----------------------------|
| Doc.version | 1.0 – Ago.2006              |
| VPN version | 3.0x                        |

| No Time        | Source          | Destination      | Protocol | Info                            |
|----------------|-----------------|------------------|----------|---------------------------------|
| 1 0.000000     | 192.168.1.3     | 192.168.1.2      | ISAKMP   | Identity Protection (Main Mode) |
| 2 0.153567     | 192.168.1.2     | 192.168.1.3      | ISAKMP   | Identity Protection (Main Mode) |
| 3 0.205363     | 192.168.1.3     | 192.168.1.2      | ISAKMP   | Identity Protection (Main Mode) |
| 4 0.257505     | 192.168.1.2     | 192.168.1.3      | ISAKMP   | Identity Protection (Main Mode) |
| 5 0.300882     | 192.168.1.3     | 192.168.1.2      | ISAKMP   | Identity Protection (Main Mode) |
| 6 0.310186     | 192.168.1.2     | 192.168.1.3      | ISAKMP   | Identity Protection (Main Mode) |
| 7 0.313742     | 192.168.1.3     | 192.168.1.2      | ISAKMP   | Quick Mode                      |
| 8 0.321913     | 192.168.1.2     | 192.168.1.3      | ISAKMP   | Quick Mode                      |
| 9 0.323741     | 192.168.1.3     | 192.168.1.2      | ISAKMP   | Quick Mode                      |
| 10 0.334980    | 192.168.1.2     | 192.168.1.3      | ISAKMP   | Quick Mode                      |
| 11 0.691160    | 192.168.1.3     | 192.168.1.2      | ESP      | ESP (SPI=0x919bfabc)            |
| 12 1.692568    | 192.168.1.3     | 192.168.1.2      | ESP      | ESP (SPI=0x919bfabc)            |
| 13 1.693164    | 192.168.1.2     | 192.168.1.3      | ESP      | ESP (SPI=0x53a5925e)            |
| 14 2.693600    | 192.168.1.3     | 192.168.1.2      | ESP      | ESP (SPI=0x919bfabc)            |
| 15 2.694026    | 192.168.1.2     | 192.168.1.3      | ESP      | ESP (SPI=0x53a5925e)            |
|                |                 |                  |          |                                 |
|                |                 |                  |          |                                 |
| Erame 1 (142   | hytes on wire   | 142 bytes cantu  | red)     | 1                               |
| I Ethernet II. | Snc: 00:50:04:2 | ad:f2:73. Dst: 0 | 0:10:h5: | 07:2f:ff                        |

| and the state of the state of t |  |                           |
|----------------------------------------------------------------------------------------------------|--|---------------------------|
|                                                                                                    |  |                           |
|                                                                                                    |  |                           |
| the second second second second second second second second second second second second second second second se                                                                                                    |  | Contraction of the second |
| and the second second second second second second second second second second second second second second second                                                                                                    |  |                           |
|                                                                                                    |  |                           |

| Doc.Ref     | tgbvpn_ug_PandaGDIntegra_en |
|-------------|-----------------------------|
| Doc.version | 1.0 – Ago.2006              |
| VPN version | 3.0x                        |

# 4 Tools in case of trouble

Configuring an IPSec VPN tunnel can be a hard task. One missing parameter can prevent a VPN connection from being established. Some tools are available to find source of troubles during a VPN establishment.

## 4.1 A good network analyser: ethereal

Ethereal is a free software that can be used for packet and traffic analysis. It shows IP or TCP packets received on a network card. This tools is available on website <u>http://www.ethereal.com/</u>. It can be used to follow protocol exchange between two devices. For installation and use details, read its specific documentation.

| THEC | 5R | EE | ПВ | OL | 93979761 |
|------|----|----|----|----|----------|
|      | 1  | 11 |    |    |          |

## 5 VPN IPSec Troubleshooting

## 5.1 « PAYLOAD MALFORMED » error (wrong Phase 1 [SA])

114920 Default (SA CNXVPN1-P1) SEND phase 1 Main Mode [SA][VID] 114920 Default (SA CNXVPN1-P1) RECV phase 1 Main Mode [NOTIFY] 114920 Default exchange\_run: exchange\_validate failed 114920 Default dropped message from 195.100.205.114 port 500 due to notification type PAYLOAD\_MALFORMED 114920 Default SEND Informational [NOTIFY] with PAYLOAD\_MALFORMED error

If you have an « PAYLOAD MALFORMED » error you might have a wrong Phase 1 [SA], check if the encryption algorithms are the same on each side of the VPN tunnel.

#### 5.2 « INVALID COOKIE » error

115933 Default message\_recv: invalid cookie(s) 5918ca0c2634288f 7364e3e486e49105 115933 Default dropped message from 195.100.205.114 port 500 due to notification type INVALID\_COOKIE 115933 Default SEND Informational [NOTIFY] with INVALID\_COOKIE error

If you have an « INVALID COOKIE » error, it means that one of the endpoint is using a SA that is no more in use. Reset the VPN connection on each side.

#### 5.3 « no keystate » error

```
115315 Default (SA CNXVPN1-P1) SEND phase 1 Main Mode [SA][VID]
115317 Default (SA CNXVPN1-P1) RECV phase 1 Main Mode [SA][VID]
115317 Default (SA CNXVPN1-P1) SEND phase 1 Main Mode [KEY][NONCE]
115319 Default (SA CNXVPN1-P1) RECV phase 1 Main Mode [KEY][NONCE]
115319 Default (SA CNXVPN1-P1) SEND phase 1 Main Mode [ID][HASH][NOTIFY]
115319 Default ipsec_get_keystate: no keystate in ISAKMP SA 00B57C50
```

Check if the preshared key is correct or if the local ID is correct (see « Advanced » button). You should have more information in the remote endpoint logs.

#### 5.4 « received remote ID other than expected » error

```
120348 Default (SA CNXVPN1-P1) SEND phase 1 Main Mode [SA][VID]

120349 Default (SA CNXVPN1-P1) RECV phase 1 Main Mode [SA][VID]

120349 Default (SA CNXVPN1-P1) SEND phase 1 Main Mode [KEY][NONCE]

120351 Default (SA CNXVPN1-P1) RECV phase 1 Main Mode [KEY][NONCE]

120351 Default (SA CNXVPN1-P1) SEND phase 1 Main Mode [ID][HASH][NOTIFY]

120351 Default (SA CNXVPN1-P1) RECV phase 1 Main Mode [ID][HASH][NOTIFY]

120351 Default (SA CNXVPN1-P1) RECV phase 1 Main Mode [ID][HASH][NOTIFY]

120351 Default (SA CNXVPN1-P1) RECV phase 1 Main Mode [ID][HASH][NOTIFY]

120351 Default ike_phase_1_recv_ID: received remote ID other than expected

support@thegreenbow.fr
```

The « Remote ID » value (see « Advanced » Button) does not match what the remote endpoint is expected.

|  |  |   | and the second second se |      |
|--|--|---|----------------------------------------------------------------------------------------------------|------|
|  |  | _ |                                                                                                    |      |
|  |  |   |                                                                                                    |      |
|  |  | _ |                                                                                                    | 1001 |
|  |  |   |                                                                                                    |      |
|  |  |   |                                                                                                    |      |

| Doc.Ref     | tgbvpn_ug_PandaGDIntegra_en |
|-------------|-----------------------------|
| Doc.version | 1.0 – Ago.2006              |
| VPN version | 3.0x                        |

#### 5.5 « NO PROPOSAL CHOSEN » error

115911 Default (SA CNXVPN1-P1) SEND phase 1 Main Mode [SA][VID] 115913 Default (SA CNXVPN1-P1) RECV phase 1 Main Mode [SA][VID] 115913 Default (SA CNXVPN1-P1) SEND phase 1 Main Mode [KEY][NONCE] 115915 Default (SA CNXVPN1-P1) RECV phase 1 Main Mode [KEY][NONCE] 115915 Default (SA CNXVPN1-P1) SEND phase 1 Main Mode [ID][HASH][NOTIFY] 115915 Default (SA CNXVPN1-P1) RECV phase 1 Main Mode [ID][HASH][NOTIFY] 115915 Default phase 1 done: initiator id c364cd70: 195.100.205.112, responder id c364cd72: 195.100.205.114, src: 195.100.205.112 dst: 195.100.205.114 115915 Default (SA CNXVPN1-CNXVPN1-P2) SEND phase 2 Ouick Mode [SA][KEY][ID][HASH][NONCE] 115915 Default RECV Informational [HASH][NCTIFY] with NO\_PROPOSAL\_CHOSEN error 115915 Default RECV Informational [HASH][DEL] 115915 Default CNXVPN1-P1 deleted

If you have an « NO PROPOSAL CHOSEN » error, check that the « Phase 2 » encryption algorithms are the same on each side of the VPN Tunnel.

Check « Phase 1 » algorithms if you have this:

115911 Default (SA CNXVPN1-P1) SEND phase 1 Main Mode [SA][VID] 115911 Default RECV Informational [NOTIFY] with NO\_PROPOSAL\_CHOSEN error

#### 5.6 « INVALID ID INFORMATION » error

```
122623 Default (SA CNXVPN1-P1) SEND phase 1 Main Mode [SA][VID]
122625 Default (SA CNXVPN1-P1) RECV phase 1 Main Mode
                                                           [SA][VID]
122625 Default (SA CNXVPN1-P1) SEND phase 1 Main Mode [KEY][NONCE]
122626 Default (SA CNXVPN1-P1) RECV phase 1 Main Mode [KEY][NONCE]
122626 Default (SA CNXVPN1-P1) SEND phase 1 Main Mode [ID][HASH][NOTIFY]
122626 Default (SA CNXVPN1-P1) RECV phase 1 Main Mode [ID][HASH][NOTIFY]
122626 Default phase 1 done: initiator id c364cd70: 195.100.205.112, responder id
c364cd72: 195.100.205.114, src: 195.100.205.112 dst 195.100.205.114
                             CNXVPN1-CNXVPN1-P2)
122626
          Default
                     (SA
                                                     SEND
                                                                             Ouick
                                                                                       Mode
                                                              phase
                                                                        2
[SA][KEY][ID][HASH][NONCE]
122626 Default RECV Informational [HASH][NOTIFY] with INVALID_ID_INFORMATION error
122626 Default RECV Informational [HASH][DEL]
122626 Default CNXVPN1-P1 deleted
```

If you have an «INVALID ID INFORMATION » error, check if « Phase 2 » ID (local address and network address) is correct and match what is expected by the remote endpoint.

Check also ID type ("Subnet address" and "Single address"). If network mask is not check, you are using a IPV4\_ADDR type (and not a IPV4\_SUBNET type).

#### 5.7 I clicked on "Open tunnel", but nothing happens.

Read logs of each VPN tunnel endpoint. IKE requests can be dropped by firewalls. An IPSec Client uses UDP port 500 and protocol ESP (protocol 50).

#### 5.8 The VPN tunnel is up but I can't ping !

If the VPN tunnel is up, but you still cannot ping the remote LAN, here are a few guidelines:

- ? Check Phase 2 settings: VPN Client address and Remote LAN address. Usually, VPN Client IP address should not belong to the remote LAN subnet
- ? Once VPN tunnel is up, packets are sent with ESP protocol. This protocol can be blocked by firewall. Check that every device between the client and the VPN server does accept ESP
- ? Check your VPN server logs. Packets can be dropped by one of its firewall rules.
- ? Check your ISP support ESP

| THEODECHOQUIAN | Doc.Ref     | tgbvpn_ug_PandaGDIntegra_en |
|----------------|-------------|-----------------------------|
|                | Doc.version | 1.0 – Ago.2006              |
|                | VPN version | 3.0x                        |

- ? If you still cannot ping, follow ICMP traffic on VPN server LAN interface and on LAN computer interface (with Ethereal for example). You will have an indication that encryption works.
- ? Check the "default gateway" value in VPN Server LAN. A target on your remote LAN can receive pings but does not answer because there is a no "Default gateway" setting.
- ? You cannot access to the computers in the LAN by their name. You must specify their IP address inside the LAN.
- ? We recommend you to install ethereal (http://www.ethereal.com) on one of your target computer. You can check that your pings arrive inside the LAN.

|                       | the second second | and the second second |                              |
|-----------------------|-------------------|-----------------------|------------------------------|
|                       |                   |                       |                              |
| and the second time ( |                   |                       |                              |
|                       |                   |                       | A CONTRACTOR OF A CONTRACTOR |
|                       |                   |                       |                              |
|                       |                   |                       |                              |
|                       |                   |                       |                              |

# 6 Contacts

News and updates on TheGreenBow web site : <u>http://www.thegreenbow.com</u> Technical support by email at <u>support@thegreenbow.com</u> Sales contacts at +33 1 43 12 39 37 ou by email at <u>info@thegreenbow.com</u>